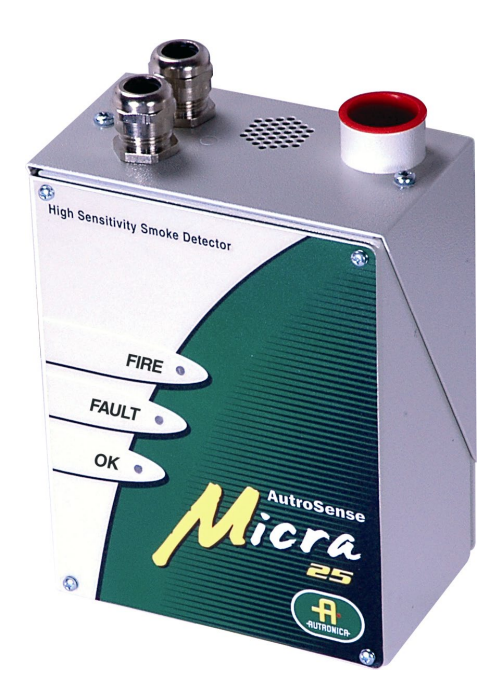

# **Installation handbook**

High sensitivity aspirating smoke detector AutroSense Micra 25

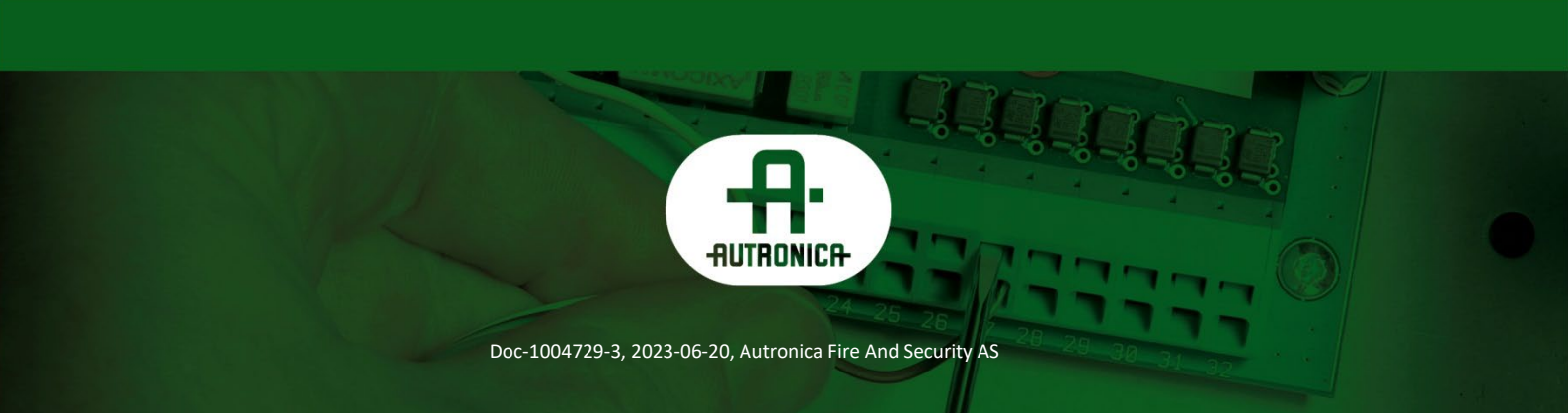

#### COPYRIGHT ©

This publication, or parts thereof, may not be reproduced in any form, by any method, for any purpose.

Autronica Fire and Security AS and its subsidiaries assume no responsibility for any errors that may appear in the publication, or for damages arising from the information in it. No information in this publication should be regarded as a warranty made by Autronica Fire and Security AS. The information in this publication may be updated without notice.

Product names mentioned in this publication may be trademarks. They are used only for identification.

# CE CA

| 1. | Introduction |                                                                  |  |
|----|--------------|------------------------------------------------------------------|--|
|    | 1.1          | About the handbook1                                              |  |
|    | 1.2          | About the reader1                                                |  |
|    | 1.3          | Reference documentation1                                         |  |
|    | 1.4          | CE and UKCA identification2                                      |  |
| 2. | Indicator    | s3                                                               |  |
| 3. | Inside th    | e detector4                                                      |  |
|    | 3.1          | Interior view4                                                   |  |
|    | 3.2          | Detector terminal block connections5                             |  |
| 4. | Program      | ming the detector6                                               |  |
|    | 4.1          | Time and date – "Time and date" tab7                             |  |
|    | 4.2          | Alarm levels – "Alarm levels and delays" tab, level subgroup7    |  |
|    | 4.3          | Alarm delays – "Alarm levels and delays" tab, delay subgroup7    |  |
|    | 4.4          | ClassiFire override- "Alarm levels and delays" tab7              |  |
|    | 4.5          | Alarm factor – "Alarm levels and delays" tab7                    |  |
|    | 4.6          | LDD enable – "Alarm levels and delays" tab                       |  |
|    | 4.7          | FastLearn enable – "Alarm levels and delays" tab8                |  |
|    | 4.8          | Auto FastLearn enable – "Alarm levels and delays" tab9           |  |
|    | 4.9          | ClassiFire 3D – "Alarm levels and delays" tab9                   |  |
|    | 4.10         | Demo mode – "Alarm levels and delays" tab9                       |  |
|    | 4.11         | Day start/Night start – "Day/Night switching" tab 10             |  |
|    | 4.12         | Disable day/night switching – "Day/Night switching" tab 10       |  |
|    | 4.13         | Remote functions – "Alarm actions" tab, remote input subgroup 10 |  |
|    | 4.14         | Programmed isolation (discontinued)10                            |  |

|    | 4.17      | Cascading alarms – "Alarm actions" tab      | 11 |
|----|-----------|---------------------------------------------|----|
|    | 4.18      | Device type – "Device information" tab      | 11 |
|    | 4.19      | Firmware version – "Device information" tab | 11 |
|    | 4.20      | Run-time hours – "Device information" tab   | 11 |
|    | 4.21      | Watchdog count – "Device unformation" tab   | 11 |
|    | 4.22      | Device text – "Device information" tab      | 12 |
|    | 4.23      | Reference detector – "Referencing" tab      | 12 |
|    | 4.24      | Reference enable – "Referencing" tab        | 12 |
|    | 4.25      | Reference level – "Referencing" tab         | 12 |
|    | 4.26      | Reference back-off – "Referencing" tab      | 12 |
|    | 4.27      | Flow rate – "Flow monitoring" tab           | 12 |
|    | 4.28      | Flow high limit – "Flow monitoring" tab     | 12 |
|    | 4.29      | Flow low limit – "Flow monitoring" tab      | 12 |
|    | 4.30      | Flow fault delay – Flow monitoring tab      | 13 |
|    | 4.31      | Access code – "Miscellaneous" tab           | 13 |
|    | 4.32      | Chart log recording rates                   | 14 |
|    | 4.33      | Separator condition – "Miscellaneous" tab   | 15 |
|    | 4.34      | Separator change date – "Miscellaneous" tab | 15 |
|    | 4.35      | Factory default – "Miscellaneous" tab       | 15 |
| 5. | Other rer | note software features                      | 16 |
|    | 5.1       | Reset                                       | 16 |
|    | 5.2       | Histogram screen                            | 16 |
|    | 5.3       | Chart recording                             | 18 |
|    | 5.4       | Load/save function settings                 | 19 |
|    |           |                                             |    |
| 6. | Sampling  | g-pipe design                               | 20 |

| 7. | Installati  | on                                           | .23  |
|----|-------------|----------------------------------------------|------|
|    | 7.1         | Docking station                              | . 23 |
|    | 7.2         | Mechanical installation                      | . 24 |
|    | 7.3         | Electrical installation                      | . 24 |
|    |             | 7.3.1 Power-supply connections               | . 24 |
|    | 7.4         | Final installation                           | . 25 |
| 8. | Interfaci   | ng                                           | .26  |
|    | 8.1         | Setting the detector address                 | . 26 |
|    | 8.2         | Connection to AutroSafe                      | . 27 |
|    | 8.3         | Connection to BS-systems                     | . 27 |
|    | 8.4         | Connecting to a PC                           | . 28 |
| 9. | Event log   | g                                            | .29  |
| 10 | ). Commis   | sioning                                      | .31  |
|    | 10.1        | Commissioning checklist                      | . 31 |
| 11 | . Maintena  | ance                                         | .32  |
|    | 11.1        | Diagnostics                                  | . 32 |
| 12 | 2. Troubles | hooting                                      | .35  |
|    | 12.1        | Nuisance alarms occur too often              | . 35 |
|    | 12.2        | Elevated smoke levels do not generate alarms | . 35 |
|    | 12.3        | Low mean output                              | . 35 |
|    | 12.4        | Detector sensitivity varies over time        | . 35 |
|    | 12.5        | Flow fault errors                            | . 36 |
|    |             | 12.5.1"Low Flow" error messages              | . 36 |
|    |             | 12.5.2"High Flow" error messages             | . 36 |

| I3. Dos and Don'ts37 |       |   |  |
|----------------------|-------|---|--|
| 13.1                 | Do    | 7 |  |
| 13.2                 | Don't | 7 |  |
|                      |       |   |  |

| 14. Specification | <br>8 |
|-------------------|-------|
| -                 |       |

# 1. Introduction

#### 1.1 About the handbook

AutroSense Micra 25 is a highly sophisticated "next generation high sensitivity aspirating smoke detection" product designed to ensure simple installation and commissioning, while optimizing performance.

AutroSense Micra 25 incorporates a patented 'artificial intelligence' known as ClassiFire®, which allows the detector to configure itself to optimum sensitivity, alarm thresholds and minimum nuisance alarms for any environment. ClassiFire intelligence also monitors the detector chamber and dust separator for contamination, continually adjusting the appropriate operating parameters to counteract the negative effects of such contamination.

The AutroSense range of detectors is unique in being able to provide a consistent level of protection in a very wide range of environments by continuously making minor adjustments to sensitivity.

The AutroSense range of detectors has proven its worth many times by detecting 'difficult-to-detect' slow growth electrical overload incipient fires in 'difficult' environments.

This equipment is Class 111 as defined in EN60950 (i.e., this equipment is designed to operate from safety extra low voltages and does not generate any hazardous voltages.

If this equipment is part of a fire detection system, it should be supplied from an approved power supply conforming to EN 54-4.

#### **1.2 About the reader**

This handbook is intended for Autronica personnel authorized to install the AutroSense Micra 25.

#### **1.3 Reference documentation**

Further information concerning the AutroSense Micra 25 aspirating detector is found in the following:

| Article number | Manual                            |
|----------------|-----------------------------------|
| P-ASMICRA25/CE | Datasheet for AutroSense Micra 25 |

# 1.4 CE and UKCA identification

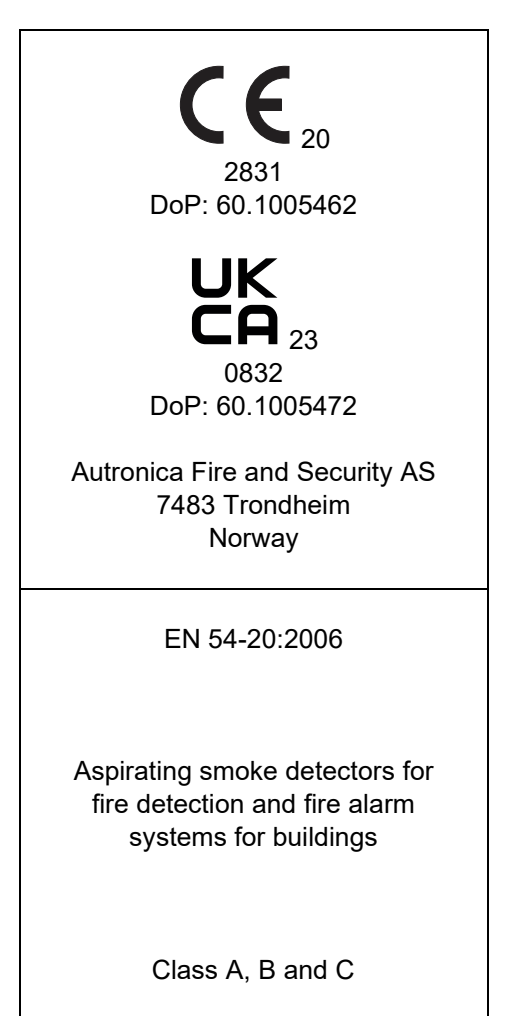

# 2. Indicators

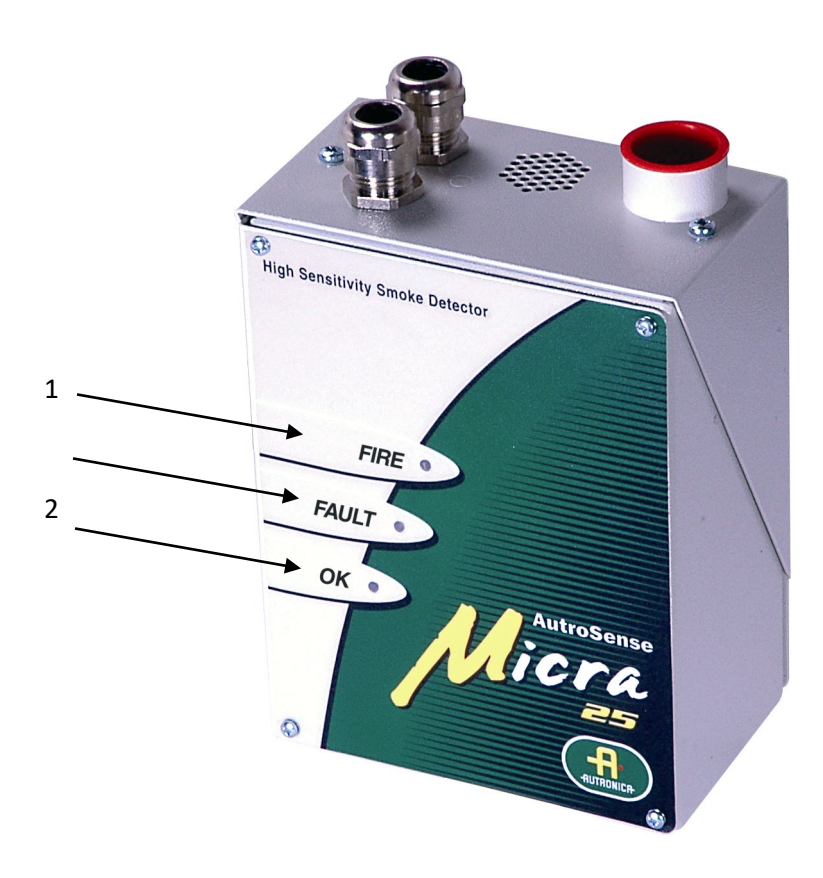

- The **Fire** indicator illuminates when the alarm level has been reached and the appropriate time delays have expired.
- The **Fault** indicator illuminates when the unit has a fault and a fault signal is being sent to the fire alarm panel.
- The **OK** indicator illuminates to show normal operation when there are no faults. The OK lamp will flash during the 15 minute FastLearn period when the detector is first learning about its environment.

# 3. Inside the detector

### 3.1 Interior view

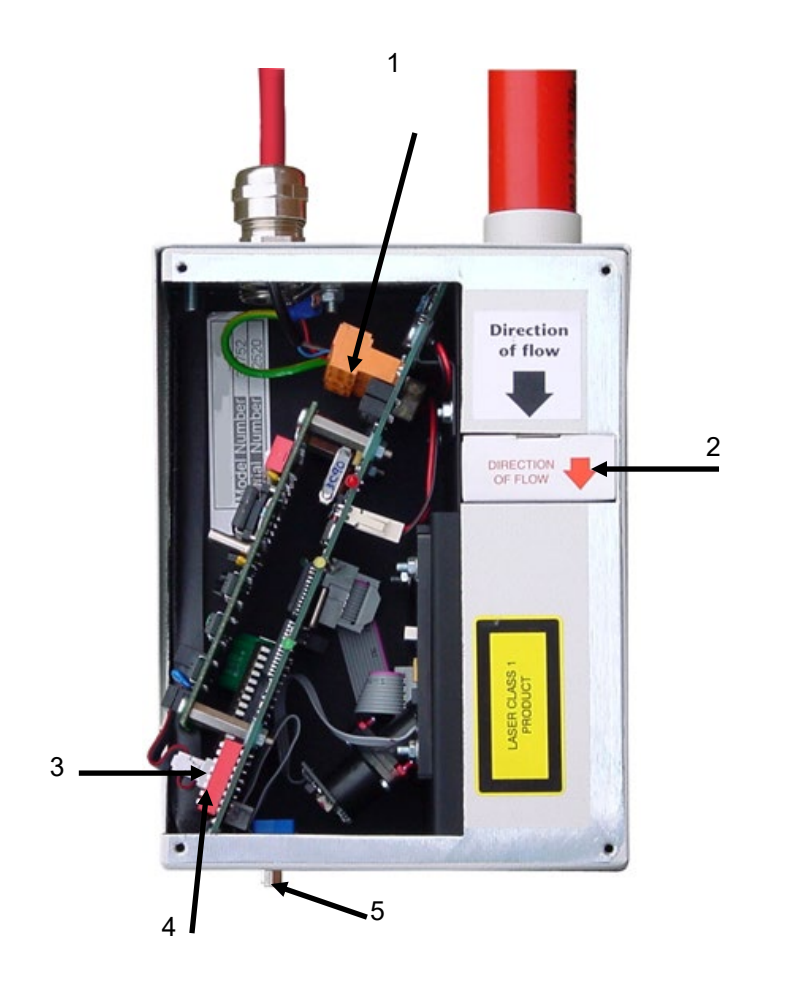

- 1. Removable terminal blocks
- 2. Filter
- 3. Addressable bus interface card (APIC) port
- 4. Detector address DIPswitch
- 5. RS-232 serial port

# 3.2 Detector terminal block connections

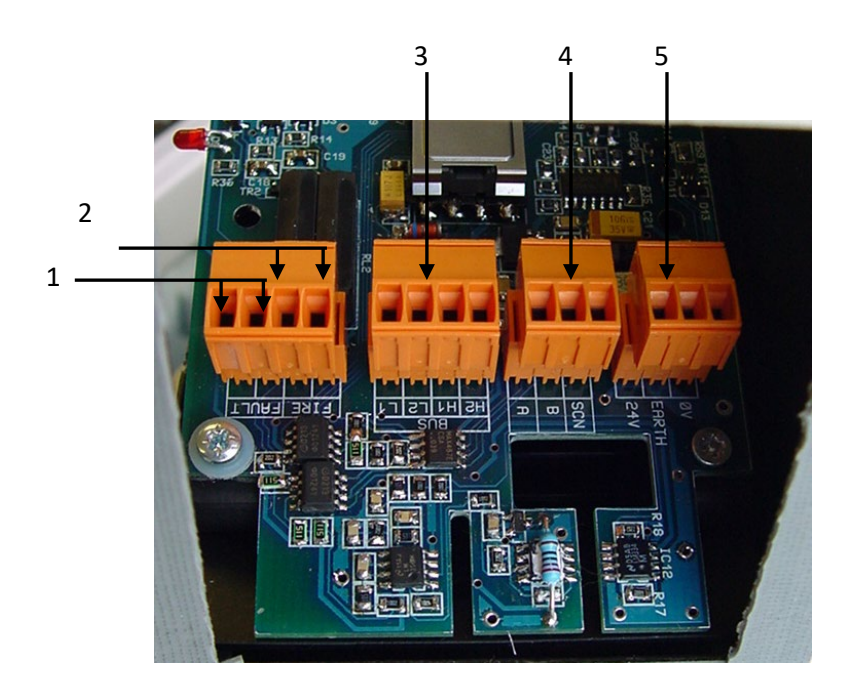

- 1. Normally closed FAULT relay contacts
- 2. Normally open FIRE relay contacts
- 3. APIC addressable bus connections for use in conjunction with interface card
- 4. RS-485/SenseNET connections
- 5. Power supply connections

# 4. Programming the detector

The AutroSense Micra 25 may be programmed from a PC when connected to the detector via a standard 9-pin serial lead connected to the serial port of the computer and the 9-way socket at the base of the detector (see 'Connecting to a PC'). In order to do this, it is necessary to install the remote control software onto the computer. A copy of the remote control software is contained on a floppy disk supplied with each detector.

Install the software in accordance with the on-screen instructions. To open the software, select "Start  $\rightarrow$  Programs  $\rightarrow$  AirSense  $\rightarrow$  Remote 2.0"

The programmable functions are all accessed though the "Options  $\rightarrow$ Detector settings" submenu or by clicking on the detector symbol in the remote software.

| 🔜 Remote control software             |              |
|---------------------------------------|--------------|
| <u>File View Remote Options H</u> elp |              |
|                                       | Detector 001 |

1

The following window appears:

| unction settings                   |                                              |                                 | ? ×                            |
|------------------------------------|----------------------------------------------|---------------------------------|--------------------------------|
| Flow monitoring Device information | Day/Night switching<br>Alarm levels and dela | Time and date<br>ys Referencing | Miscellaneous<br>Alarm actions |
|                                    | Reference enable                             |                                 |                                |
| 1                                  | Reference detecto                            | n                               |                                |
| U<br>15                            | Reference level                              |                                 |                                |
| <u>[13</u>                         |                                              |                                 |                                |
|                                    |                                              |                                 |                                |
| Detector 001 💌                     | ☐ Save all<br>☑ Modified                     | OK                              | Cancel                         |

This window contains all the programmable functions for the AutroSense Micra 25. To amend one of the programmable functions, go to the relevant tab in the "Function settings" window, make the change and then click "OK". This will save the change to the detector's internal firmware. A list and explanation of the various functions is given overleaf, with the functions grouped by the tab under which they appear.

#### 4.1 Time and date – "Time and date" tab

It is important that the time and date be set up correctly on the controller's internal calendar/clock because it uses this information to store events in the event log. See, "Event log" for more details. Unless specially ordered, units are supplied with the correct setting for UK time. This is backed up with a rechargeable battery. Later adjustments to the clock setting should not exceed ± 70 minutes unless a FastLearn is initiated.

# 4.2 Alarm levels – "Alarm levels and delays" tab, level subgroup

The value set in the Fire, PreAlarm and Aux functions in the level subgroup is the relatively scaled bar graph level at which the appropriate alarm is initiated on the detector. The Fire 2 level assigns an absolutely scaled alarm level in % obsc./m.

The Aux level is set by factory default at level 10 which means that this alarm will occur after the Fire alarm. When used with Autronica panels, the Aux level should be set to 4. The default level settings for Pre-Alarm and Fire 1 are 6 and 8 respectively. The default setting for Fire 2 is 20% obsc./m.

# 4.3 Alarm delays – "Alarm levels and delays" tab, delay subgroup

The alarm delay is the number of seconds that an alarm level has to be continuously sensed before the alarm is initiated. Each alarm level has a programmable delay of between 0 and 90 seconds. The default delay for each alarm level is 5 seconds.

## 4.4 ClassiFire override- "Alarm levels and delays" tab

This function has no current use on the AutroSense Micra 25 but is reserved for future expansion purposes.

### 4.5 Alarm factor – "Alarm levels and delays" tab

The detector sensitivity is set with this entry, which will also affect the probability of nuisance alarms. 0 = high sensitivity, higher probability, 8 = low sensitivity, lower probability. The default alarm factor is 4.

Note: The highest sensitivity setting is suitable for clean, environmentally controlled environments, e.g. semiconductor manufacturing clean rooms where airborne pollutants are kept to an absolute minimum and the least contamination is cause for alarm. Use of this setting in a busy machine shop would lead to relatively frequent nuisance alarms due to the normal variation of atmospheric contamination.

| Alarm<br>factor | Sensitivity       | Probability of<br>Nuisance Alarm | Suggested Protected<br>Area               |
|-----------------|-------------------|----------------------------------|-------------------------------------------|
| 0               | Extremely<br>High | Once per year                    | Semiconductor<br>manufacturing clean room |
| 1               |                   | Once per 5 years                 | Computer room                             |
| 2               |                   | Once per 10 years                | Non-smoking office                        |
| 3               |                   | Once per 50 years                | Clean factory                             |
| 4               | Medium            | Once per 1 000 years             | Warehouse                                 |
| 5               | Medium            | Once per 5 000 years             | Warehouse with diesel trucks operating    |
| 6               | Medium            | Once per 10 000 years            | Warehouse with diesel trucks operating    |
| 7               | Low               | Once per 20 000 years            | Warehouse with diesel trucks operating    |
| 8               | Low               | Once per 100 000<br>years        | Warehouse with diesel trucks operating    |

The following table gives suggested settings of ClassiFire® alarm setting.

Nuisance Alarm Suggested Protected Area

#### 4.6 LDD enable – "Alarm levels and delays" tab

When this function is ticked, Laser Dust Discrimination (LDD<sup>™</sup>) increases the response time of the detector slightly, whilst greatly reducing the likelihood of nuisance alarms due to dust ingress. LDD may be disabled in very clean rooms for a slightly faster response to smoke. To disable this function, un-check the box. This function is enabled by default. NB: Disabling LDD is not recommended for areas other than manufacturing clean rooms, due to the increased probability of nuisance alarms in most other operating environments.

## 4.7 FastLearn enable – "Alarm levels and delays" tab

If the detector is in FastLearn mode, un-checking this box will stop the FastLearn process. This is not recommended or supported by Autronica Fire and Security.

Ticking the box will start a FastLearn at any time. The green "OK" LED on the front of the detector will flash for the fifteen minutes that it takes for the FastLearn process, and will then change to constant illumination to indicate that the FastLearn is complete.

Note: It will take a further 24 hours after the FastLearn for full sensitivity to be reached, unless the demonstration mode has been initiated (See, "Demo mode"). It is essential for proper functioning that the detector not is left in demonstration mode, and that it is allowed to complete the 24-hour learning period. To cancel demo mode, tick this box or power down and restart the detector to initiate FastLearn mode.

# 4.8 Auto FastLearn enable – "Alarm levels and delays" tab

When enabled, this function ensures that if the detector is powered off for any reason (e.g. for maintenance or to be moved to a new area), a FastLearn is commenced automatically on power-up. There may be occasions when it is desirable to power down the detector for short periods of time, and it is highly likely that ambient contaminant levels will be the same on power-up.

Under these circumstances it may not be desirable that the detector should go through the whole learning process again. To this end, this function can be unchecked before power-down, where upon it will return to the original settings on power-up. This function is enabled by default.

#### 4.9 ClassiFire 3D – "Alarm levels and delays" tab

If this function is ticked, then the detector will ignore any pre-set time delays in the event of an unacceptably rapid increase in smoke density, thereby minimising response time to 'rapid growth' fires. This function would normally only be used where there were long time delays programmed on the alarm levels. This function is disabled by default.

#### 4.10 Demo mode – "Alarm levels and delays" tab

Demonstration mode is an operating mode whereby the normal 24hour learning period is bypassed, so that the detector can reach high sensitivity after only the 15 minute FastLearn period. This can be used so that initial smoke testing and other commissioning can be carried out.

However, it must be understood that, since the alarm levels will be based solely upon the sparse data gathered during the FastLearn period, there is a risk of nuisance alarms due to normal variations in ambient smoke levels. For this reason, the detector should not be left in demo mode for normal use when connected to a fire panel.

# 4.11 Day start/Night start – "Day/Night switching" tab

These values are the times to the nearest hour at which the day/night switching is desired to take place on the detector. Entries are made in 24-hour format, e.g. 1 9 for 7pm. day and night switching is intended so that the detector may automatically select a different sensitivity when the protected area is unoccupied and fewer contaminants are being produced.

ClassiFire automatically detects the change in smoke level after the protected area is left. If the time at which this happens is within + 70 minutes of the programmed switch-over time, it selects the nighttime histogram. This means that changes in time setting, e.g. changing to summertime, may be ignored, as the detector will take this into account. The default times for day and night start are 08:00 and 19:00 respectively.

Note that if the environment actually becomes more contaminated during the night period for any reason then ClassiFire will adapt to that too, reducing the nighttime sensitivity.

# 4.12 Disable day/night switching – "Day/Night switching" tab

If day/night switching is not desirable, the Disable day/night switching box may be ticked to leave the detector permanently in day mode.

# 4.13 Remote functions – "Alarm actions" tab, remote input subgroup

These functions have no current use on the AutroSense Micra 25 but are reserved for future expansion purposes.

## 4.14 Programmed isolation (discontinued)

This function is no longer supported. To isolate the detector, use the Isolate function.

#### WARNING

To avoid potential safety risks, do not use the Programmed Isolate function.

If a detector is isolated (disabled) using Programmed Isolate, there is no visual indication on the detector, command module, or control panel that the device is not operational, and the function is not disabled automatically after 7 days.

The use of the Programmed Isolate function is entirely at the operator's own risk.

#### 4.15 Latching alarms – "Alarm actions" tab

When this function box is ticked it requires a reset from the controlling computer to clear an alarm condition.

If unchecked, the alarm signal is extinguished as soon as the alarm condition ends. This is the factory default setting.

#### 4.16 Latching faults – "Alarm actions" tab

When this function box is ticked it requires a reset from the controlling computer to clear a fault condition.

If unchecked, the fault signal is extinguished as soon as the fault condition ends. This is the factory default setting.

#### 4.17 Cascading alarms – "Alarm actions" tab

Ticking this function box means that only when the detector's controller has gone into Pre-Alarm does the controller start counting down the main Fire delay i.e. the time delays on Pre-Alarm and Fire 1 are cumulative. The Aux alarm is not included in the cumulative delay since it may be set to a higher level than either the Pre-Alarm or Fire 1 levels. This function is enabled by default.

#### 4.18 Device type – "Device information" tab

This function is for display purposes only. It shows any special designation for the unit.

#### 4.19 Firmware version – "Device information" tab

This function is for display purposes only. It shows the version number of the fitted firmware chip.

#### 4.20 Run-time hours – "Device information" tab

This function is for display purposes only. It shows the cumulative total number of hours that the device has run (N B: this is not the time that has elapsed since last power-up, but the sum total of run time since the detector memory was last reset).

#### 4.21 Watchdog count – "Device unformation" tab

The watchdog is a circuit built into the controller that restarts the controller in the event of a failure to function properly. This could be as a result of electrical spikes. This count shows the number of interruptions found. The details of each problem can be found in the event log. See, "Event log" for further details.

# 4.22 Device text – "Device information" tab

This function has no current use on the AutroSense Micra 25 but is reserved for future expansion purposes.

## 4.23 Reference detector – "Referencing" tab

A Micra detector may use another detector as a fresh air reference. This function is the address of the detector, which will be used as the reference. To set a detector as a reference detector, enter its address as set by its internal DIPswitch into this function. This function is disabled by default.

# 4.24 Reference enable – "Referencing" tab

Ticking this box enables the reference for the detector, if one has previously been allocated in reference detector. This function is disabled by default.

# 4.25 Reference level – "Referencing" tab

The value set with this function is the percentage reference signal subtracted from the detector's signal, if a reference device has been allocated. The default value is 0.

# 4.26 Reference back-off – "Referencing" tab

This value is the delay time between a build up of pollution being seen by the reference (if used) and the pollution being seen by the detector. The default value is 15.

# 4.27 Flow rate – "Flow monitoring" tab

This function is for display purposes only, and shows a value corresponding to the current airflow through the detector.

# 4.28 Flow high limit – "Flow monitoring" tab

This value is the level above which airflow needs to increase to trigger a fault indication (which may indicate a loose or damaged inlet pipe). Flow low limit and Flow high limit parameters are automatically set up on initial power-up.

# 4.29 Flow low limit – "Flow monitoring" tab

This value is the level below which airflow needs to be reduced to trigger a fault reading (which may indicate a blocked pipe). Flow low limit and Flow high limit parameters are automatically set up on initial power-up.

#### 4.30 Flow fault delay – Flow monitoring tab

This feature requires the Remote Control Software version 3.2 or later. The default flow fault thresholds on the AutroSense Micra 25 are set to meet the stringent airflow monitoring requirements of EN 54-20, with a default flow fault delay of 30 seconds. This may lead to unwanted flow faults being generated when local conditions cause short-term variations in airflow. To help alleviate such issues, the flow fault delay is programmable from 30 to 240 seconds. The flow level needs to be above the high flow threshold or below the low flow threshold throughout the delay period for a fault to be generated. NB: When setting the value of this function, it is important to take into account that the control unit (e.g. fire panel) may not react immediately to a trouble signal being generated by the detector, and this will add to the total fault response time of the system. The function value must be chosen so that the total time between the detector entering a fault condition and a fault signal being generated by the panel meets the requirements of local or national fire regulations. The maximum allowable response time for EN 54-20 compliance is 300 seconds, and that for NFPA 72 compliance is 200 seconds.

As an example: in the latter case, if the flow fault delay were set to 180 seconds (within the limit), but the fire panel did not generate a fault indication for another 25 seconds, the total response time of 205 seconds means the system would not comply with the regulations.

#### 4.31 Access code – "Miscellaneous" tab

This function has no current use on the AutroSense Micra 25 but is reserved for future expansion purposes.

# 4.32 Chart log recording rates

This function controls how frequently the detector and alarm level or flow rates are stored in the AutroSense Micra's internal chart recorder log.

The chart log recording rates are as follows.

| Setting | Туре            | Storage interval | Time pr division |
|---------|-----------------|------------------|------------------|
| 0       | Detector output | 1 second         | 10 seconds       |
| 1       | Detector output | 5 seconds        | 50 seconds       |
| 2       | Detector output | 12 seconds       | 2 minutes        |
| 3       | Detector output | 30 seconds       | 5 minutes        |
| 4       | Detector output | 1 minute         | 10 minutes       |
| 5       | Detector        | 2 minutes        | 20 minutes       |
| 6       | Detector        | 5 minutes        | 50 minutes       |
| 7       | Detector        | 10 minutes       | 100 minutes      |
| 8       | Detector        | 20 minutes       | 200 minutes      |
| 9       | Detector        | 50 minutes       | 500 minutes      |
| 10      | Flow recording  | 1 second         | 10 seconds       |
| 11      | Flow recording  | 5 seconds        | 50 seconds       |
| 12      | Flow recording  | 12 seconds       | 2 minutes        |
| 13      | Flow recording  | 30 seconds       | 5 minutes        |
| 14      | Flow recording  | 1 minute         | 10 minutes       |
| 15      | Flow recording  | 2 minutes        | 20 minutes       |
| 16      | Flow recording  | 5 minutes        | 50 minutes       |
| 17      | Flow recording  | 10 minutes       | 100 minutes      |
| 18      | Flow recording  | 20 minutes       | 200 minutes      |
| 19      | Flow recording  | 50 minutes       | 500 minutes      |

In the above table, the grey section indicates flow rate recording while the white section indicates detector and alarm level recording. At the slowest recording rate, one month of data can be recorded. The factory default setting is 8.

#### 4.33 Separator condition – "Miscellaneous" tab

The value given at this function is the efficiency rating of the dust separator element in the detector as a percentage of the efficiency of a clean separator.

A new element will give a reading of 99 in this function. When the efficiency has decreased to 80%, the Fault indicator LED will illuminate and the event log will show "Separator renew".

Note - Fitting a new element will reset this figure to 99.

#### 4.34 Separator change date – "Miscellaneous" tab

This function defaults to "--", which means that a separator fault will only appear when the efficiency decreases to 80% (see, "Separator condition"). However, a date may be entered into this function to allow for a scheduled maintenance period. The detector will then generate a separator fault at the planned time regardless of the condition of the separator, although degradation of the separator to below 80% efficiency before this date will override this.

See "Maintenance" for further details.

#### 4.35 Factory default – "Miscellaneous" tab

Enabling this function will reset each programmable function to the default value indicated in the text, where a default setting is specified. It will also put the detector into FastLearn mode, regardless of whether or not Auto FastLearn is enabled. This ensures that the flow setups and alarm thresholds are optimized to the detector's working environment after resetting. It should be noted that where a ClassiFire alarm factor other than the default is required for the protected area, this must reentered.

# 5. Other remote software features

## 5.1 Reset

If latching alarms or latching faults are enabled, the relevant alarm or fault warnings will remain on the detector front panel LEDs and controlling unit until a reset is performed. If using SenseNET software, individual detectors can be reset (refer the SenseNET user guide for details). In the remote software, a global reset is available which resets all detectors on the SenseNET loop, or a single stand-alone detector.

To perform a reset, either select the menu options "Options  $\rightarrow$ •

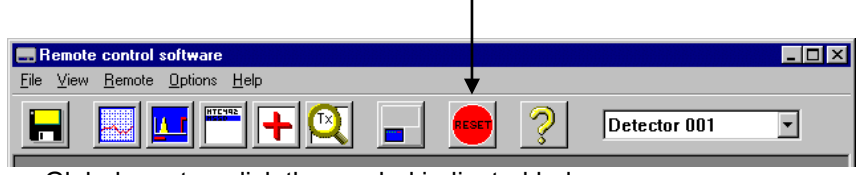

Global reset or click the symbol indicated below.

## 5.2 Histogram screen

The histogram screen shows various aspects of the detector function.

To enter the histogram screen, either select the menu options

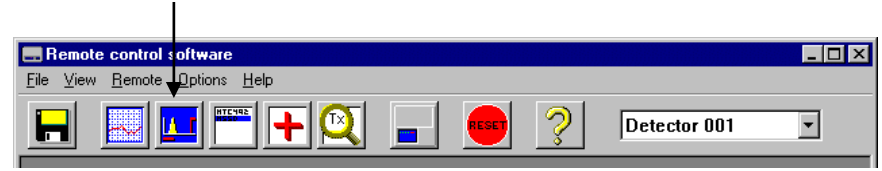

"View  $\rightarrow$  Histogram viewer..." or click the symbol indicated below.

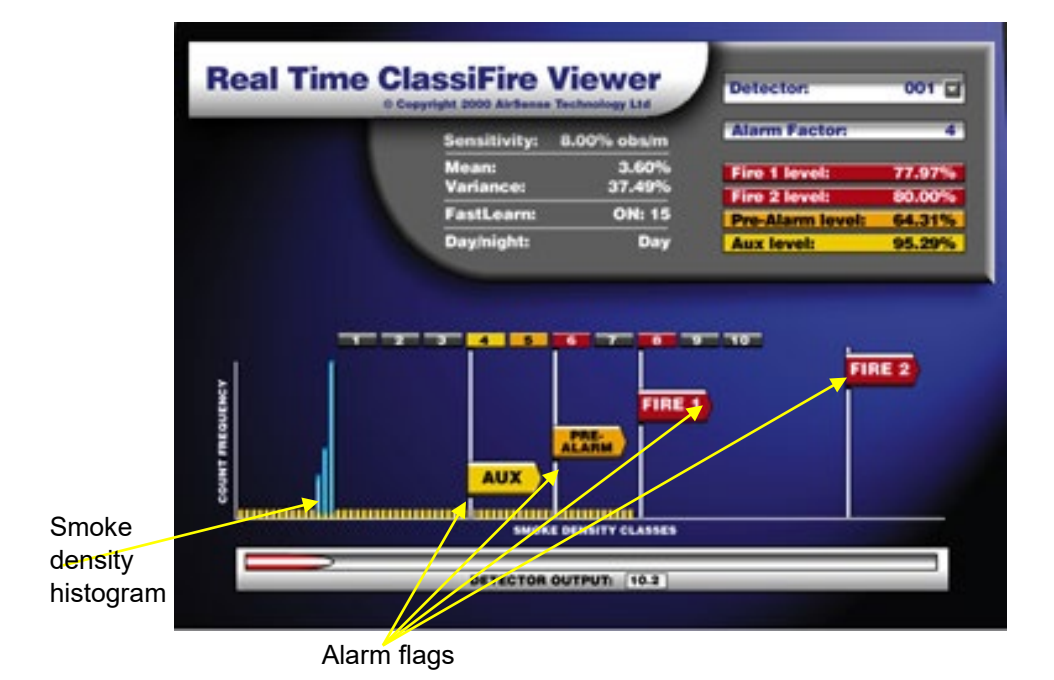

The following screen appears:

There are two types of smoke density histogram; one shown in blue

(the "fast" histogram) which updates every 15 minutes, feeding information to the long-term "slow" histograms (which appear in yellow). These set the detector sensitivity based on the ambient smoke conditions and it takes 24 hours for the two slow histograms (the "day" and the "night" histograms) to complete their learning phase. Detector sensitivity is based on the fast histogram during FastLearn and is thereafter based on the currently active slow histogram. However, although the positions of the alarm flags are based on the slow histogram, sudden changes in smoke density are picked up by the fast histogram so that early warning is given.

**Sensitivity**: The current absolute sensitivity of the detector in percentage obscuration per meter (% obsc./m)

**Mean**: The current mean value of smoke density, taken from the currently "active" histogram and given as a percentage of full-scale deflection.

**Variance**: The "spread" of data in the currently "active" histogram. Given as a percentage of full-scale deflection.

**FastLearn**: If the detector is currently in FastLearn mode, this will show the number of minutes remaining in the FastLearn period. When this period has elapsed it will read "OFF".

**Alarm factor**: This is the ClassiFire alarm factor (see "Alarm factor") **Day/night**: This indicates the currently active slow histogram Alarm levels: These figures give the position of the various alarm flags in terms of a percentage of full-scale deflection.

Installation handbook, High sensitivity aspirating smoke detector AutroSense Micra 25, Doc-1004729-3, 2023-06-20, Autronica Fire and Security **Detector output**: This shows the real-time variation in background smoke in terms of percentage of full-scale deflection.

## 5.3 Chart recording

The chart recording function shows how smoke density in the protected area has varied over time. The chart may be downloaded to disk or printed out from a connected printer.

• To access the chart log, select the menu options "View  $\rightarrow$  Chart

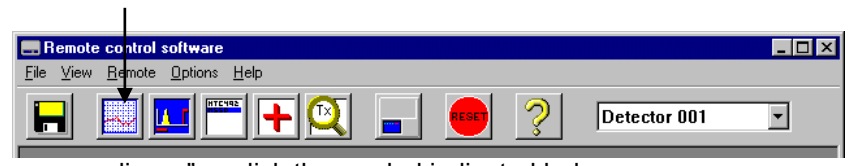

recording..." or click the symbol indicated below.

The following screen appears:

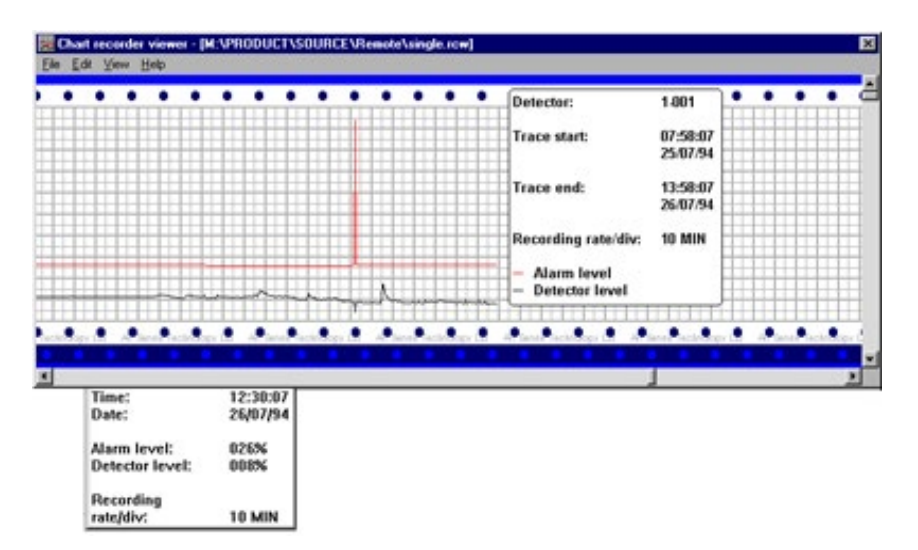

The red trace is the current alarm level and the black trace is the detector output. By moving the cursor along the chart, the "Chart information" window (shown at the bottom left) updates to show the date and time, detector level and alarm level of the relevant period. The 'File' menu option in the chart-recording window allows the chart recording to be saved to disk or printed to a connected printer, and allows a previously saved chart recording to be loaded. Chart recording files have the extension ".rcw".

#### 5.4 Load/save function settings

Where a custom set of programmable function settings is commonly used, these may conveniently be saved to or loaded from disk. To open a detector function settings (.dfs) file, select the menu options

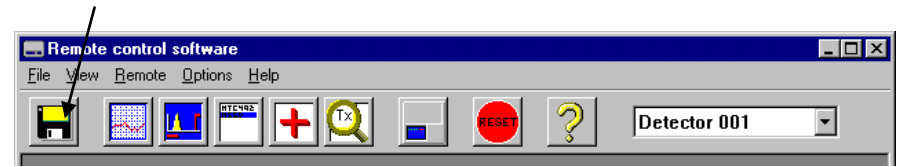

"File  $\rightarrow$  Open" or click on the symbol indicated below.

 Click on the "List files of type" drop-down box and select "Detector settings (\*.dfs)" as indicated below.

| Open                                                                             |                                 | ? ×            |
|----------------------------------------------------------------------------------|---------------------------------|----------------|
| File <u>n</u> ame:<br>*.rc <del>w</del>                                          | <u>F</u> olders:<br>c:\remote2k | ОК             |
| dual.rcw<br>quad.rcw<br>single.rcw<br>triple.rcw                                 | C:\<br><sup>™</sup> remote2k    | Lancel Network |
| List files of type:                                                              | Dri <u>v</u> es:                |                |
| Chart Recordings (*.rcw)                                                         | 😑 c:                            | •              |
| Chart Recordings (*.rcw)                                                         |                                 |                |
| Detector settings (*.dfs)<br>PSU settings (*.pfs)<br>Bus master settings (*.cfs) |                                 |                |

A list will appear of all detector settings files stored on the current drive. As a special case, if desiring to recall the factory default settings, there is a file named 'default.dfs' in the 'remote2k' directory. Loading this file will reset the detector to the factory default.

# 6. Sampling-pipe design

Aspirating system design is inherently simple. It is often possible to achieve good system performance with very simple installations. There are however a few rules which must be adhered to. The information contained in this handbook is intended as an overview only.

In order for the installation to conform to EN 54-20, pipes must conform at least to EN61386-1 Class 1131.

 Do not expect one detector to achieve good performance if sampling from areas of different air pressure (typically: under floor air plenums and room spaces or different rooms in air-conditioned areas). This is because the air pressure differences may cause reverse or poor airflow along the sampling pipe. If it is not possible to locate the detector within the protected area it may be necessary to lead an exhaust pipe from the detector exhaust port returning air to the protected area.

Note: The piped exhaust docking station needs to be used in this case.

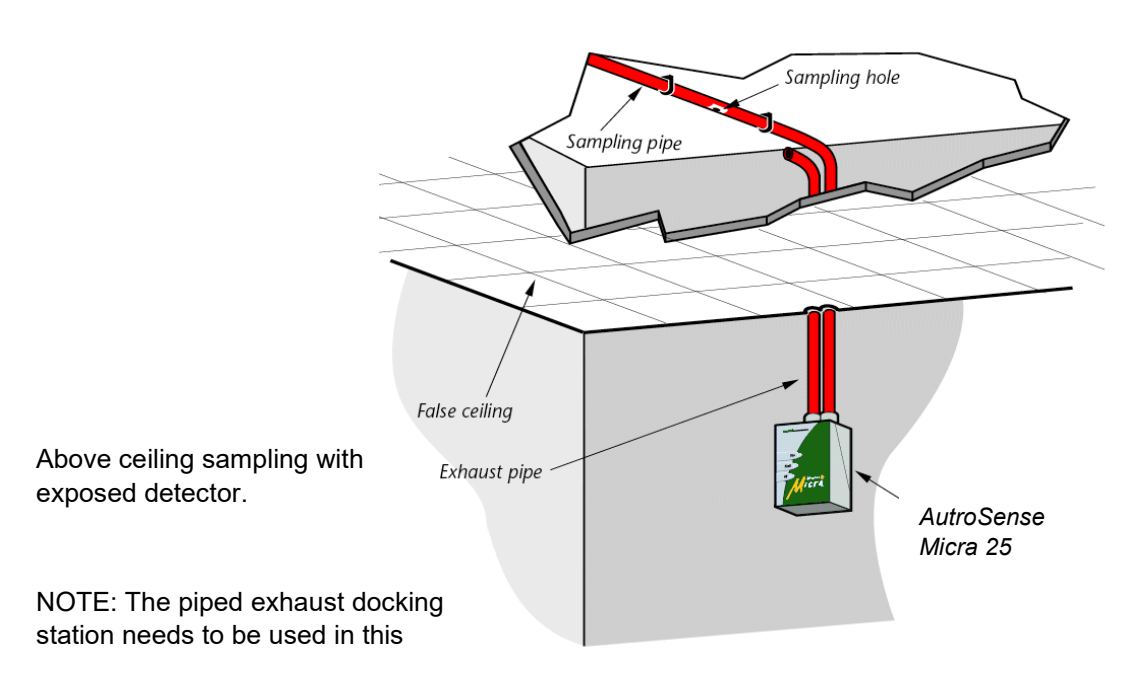

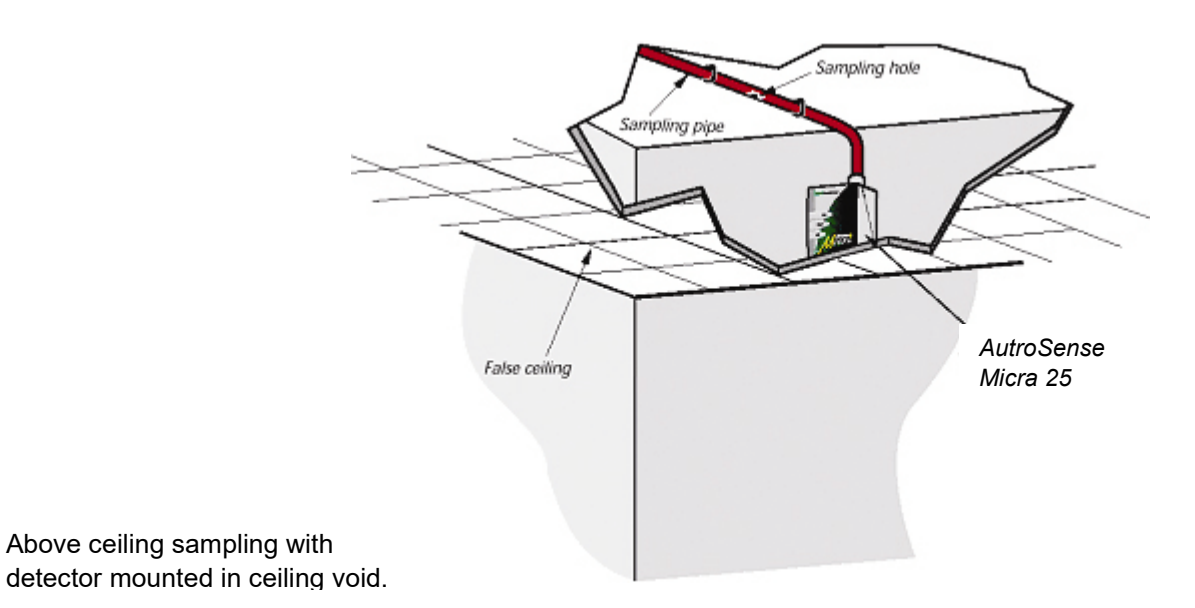

- 2. Always locate the sampling points in a position to which smoke may reasonably be expected to travel. This may sound obvious, but, for example, do not expect ceiling mounted sampling points to operate satisfactorily if air flow prevents the cool smoke from an incipient fire from reaching ceiling level. In this instance it is usually better to locate the sampling pipe directly in the airflow (for example across the return air register of an air conditioning unit). There is no substitute for carrying out smoke tests prior to installation of pipe work to indicate suitable sampling point location.
- 3. To assist in design and to verify system performance, it is advisable to use PipeCAD sampling pipe-modeling software.
- 4. IMPORTANT notes on sampling-pipe design.

The AutroSense Micra 25 detector is primarily designed to be capable of localizing incipient fire incidents. As such, it has very limited sampling pipe capability in comparison to products such as the AutroSense 200, which would normally be used for large area protection. The manufacturer strongly recommends that the design requirements provided here be strictly adhered to.

#### 6.1 Pipe work

Please consider these important notes below when designing a system employing the AutroSense Micra 25 detector.

**a.** Maximum sampling pipe capability is 60 meters with 10 sampling points. This will only be achievable in still air. Air movement in the vicinity of the sampling pipes will reduce this sampling pipe capacity greatly.

**b.** If the AutroSense Micra 25 detector is employed to sample high velocity air (greater than 5 meters per second), as found in the vicinity of air-handling unit air intakes, then maximum sampling pipe length will be reduced to 6 meters.

**c.** No more than ONE air-handling unit may be protected with one AutroSense Micra 25 detector.

Installation handbook, High sensitivity aspirating smoke detector AutroSense Micra 25, Doc-1004729-3, 2023-06-20, Autronica Fire and Security

## 6.2 EN 54-20 compliance

Select "Options" "Calculate" or click on the calculator icon. The software will prompt you to choose from "Use set hole sizes" "Best flow balance" and "Max. permissible transit time". Select the appropriate option and click "OK". The results for each pipe ("View" "Results") show calculations for each sampling hole on the pipe with the nearest to the detector at the top of the screen, and the endcap hole at the bottom.

"Transit time" shows the smoke transit time to the detector from each sampling hole. For EN 54-20, this must be below 120 seconds from every hole.

The column headed "Hole sensitivity % obs/m" shows the predicted sensitivity for each hole. For the installation to comply with EN 54-20, depending on the class of installation, each sampling hole must be no less sensitive than 0.31% obs/m\*.

The calculation can be further refined by leaving a working detector in the protected area for at least 24hrs at the intended alarm factor for the installation (this could be done before or after installation). The detector sensitivity can be read from the "Sensitivity" figure on the histogram screen of the Remote software supplied with each detector. Enter this figure into the PipeCAD calculation under "Options" "Calculation options". "Detector sensitivity". Clicking on "OK" will update the hole sensitivities to the figure expected for the actual layout.

Commissioning and periodic system tests must involve smoke tests to verify that the system performs as expected and enters Fire 1 alarm within 120 seconds from the farthest hole. The detector sensitivity must also be inspected to ensure it has not radically fallen from the installed figure. If it has changed for any reason, the new figure must be re-entered into PipeCAD and the recalculated hole sensitivities must be confirmed to be within the limit shown above.

The settings of a compliant system should be recorded, as it is possible by changing certain programmable functions to make the system non-compliant. If functions are changed, it is recommended that the system is retested if continuing compliance is in any doubt.

# 7. Installation

Before installing the detector the local standards for installation of aspirating detection systems must be consulted as these standards differ throughout the world. Specific advice for one country may not be applicable to another. The following is a brief set of guidelines on installing detectors.

- The detector will normally be mounted at a level where there is easy access to the unit for configuration and programming.
- The exhaust air from the unit must not be impeded in any way. If the unit is mounted in a different air pressure from where the air is being sampled (for example an air duct), then a pipe must be taken from the exhaust port back to the same air pressure zone as the sampling holes.
- All signal cables must be screened and must be of a suitable type. The specific type of cable will normally depend upon the local fire regulations.
- The unit must not be placed in areas where either the temperature or humidity is outside the specified operating range.
- The unit should not be placed in close proximity to any equipment expected to generate high radio frequency levels (such as radio alarms) or units generating high levels of electrical energy (such as large electric motors

## 7.1 Docking station

The basic principle behind installation of the Micra is that all wiring and pipe work is installed using a docking station. This is a convenient feature, which means that the detector can be dismounted or replaced without disturbing any wiring or installed pipe work.

There are two types of docking station, one with a single inlet port for aspirating pipe work, the other with a second port allowing the detector exhaust air to be taken back to the area of different atmospheric pressure from which the inlet is sampling.

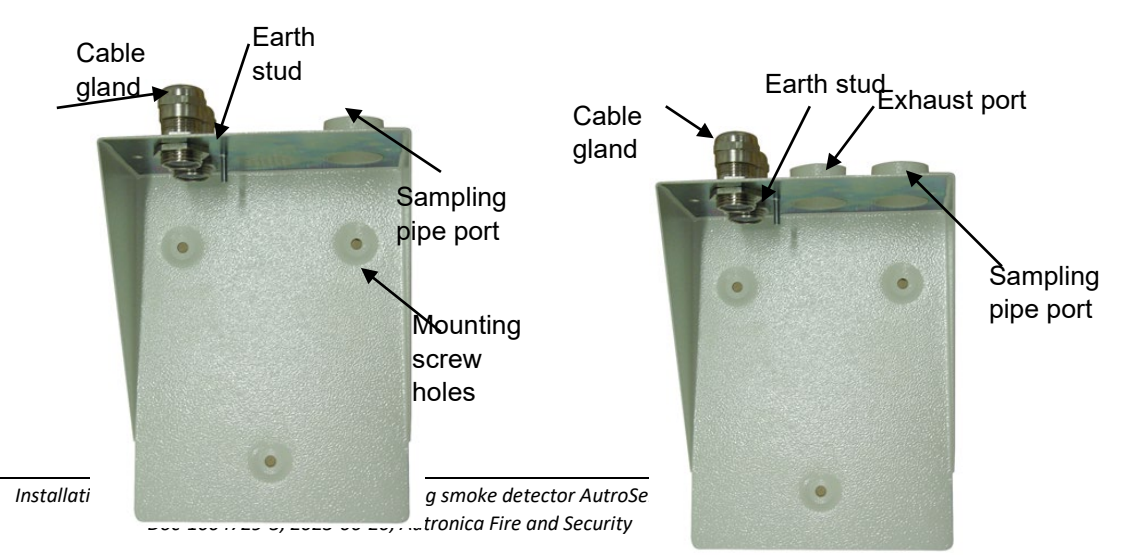

Single port docking statign23

Piped exhaust docking station

# 7.2 Mechanical installation

The docking station is connected to the installed sampling pipe work and fixed to the wall or mounting surface using 3 off screws of a type appropriate to the mounting surface. Ensure that the sampling and/or exhaust pipes are securely seated in the pipe ports before fixing. If using a piped exhaust docking station be sure that the sampling and exhaust pipes are fitted into the relevant ports.

# 7.3 Electrical installation

The AutroSense Micra 25 detector is supplied with removable terminal blocks. These are simply removed from their sockets by lifting them up at right angles to the circuit board. Take note of the orientation of each terminal block and its function before removing it. It may also be beneficial to mark the connection wires with suitable identification labels or coloured rings to aid in the connection process. NB: All connections should be made with the power turned off.

#### 7.3.1 Power-supply connections

The power-supply cable should be of screened type and should be led through the metal cable gland provided, leaving about 35mm of the cable extending from the bottom of the cable gland. Depending on the type of cable used, it may be necessary to increase the diameter of the cable with sleeving or inculating tape to ensure that the cable is firmly held when the cable gland is fully tightened.

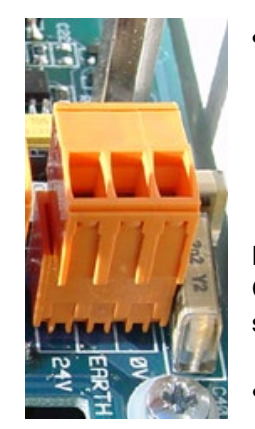

• Remove the detector cover by unfastening the four screws at the front of the unit and detach the power supply terminal block. This is at the top left with the detector held with the serial port at the bottom of the unit.

NB, note the orientation of the terminal block. Connect 0V and +24V DC to the "0V" and "24V" screw terminals respectively.

 Connect the screen wire to the earth stud on the docking station and connect a second wire

from the "Earth" terminal to the docking station earth stud. The picture in Section 7.1 shows the location of the earth stud. Fix the earth wires in place with the nuts provided.

#### 7.4 Final installation

Once the power and signal connections are made, slide the detector body up into the docking station and fasten it into position using the M4 pan head screws provided. Slot the power and signal terminal blocks into the relevant sockets on the detector PCB (they will only click fully home in the correct orientation) and replace the detector cover using the four M3 pan head screws provided.

NB: The detector is designed solely for operation with the front cover securely fitted using all four fixing screws.

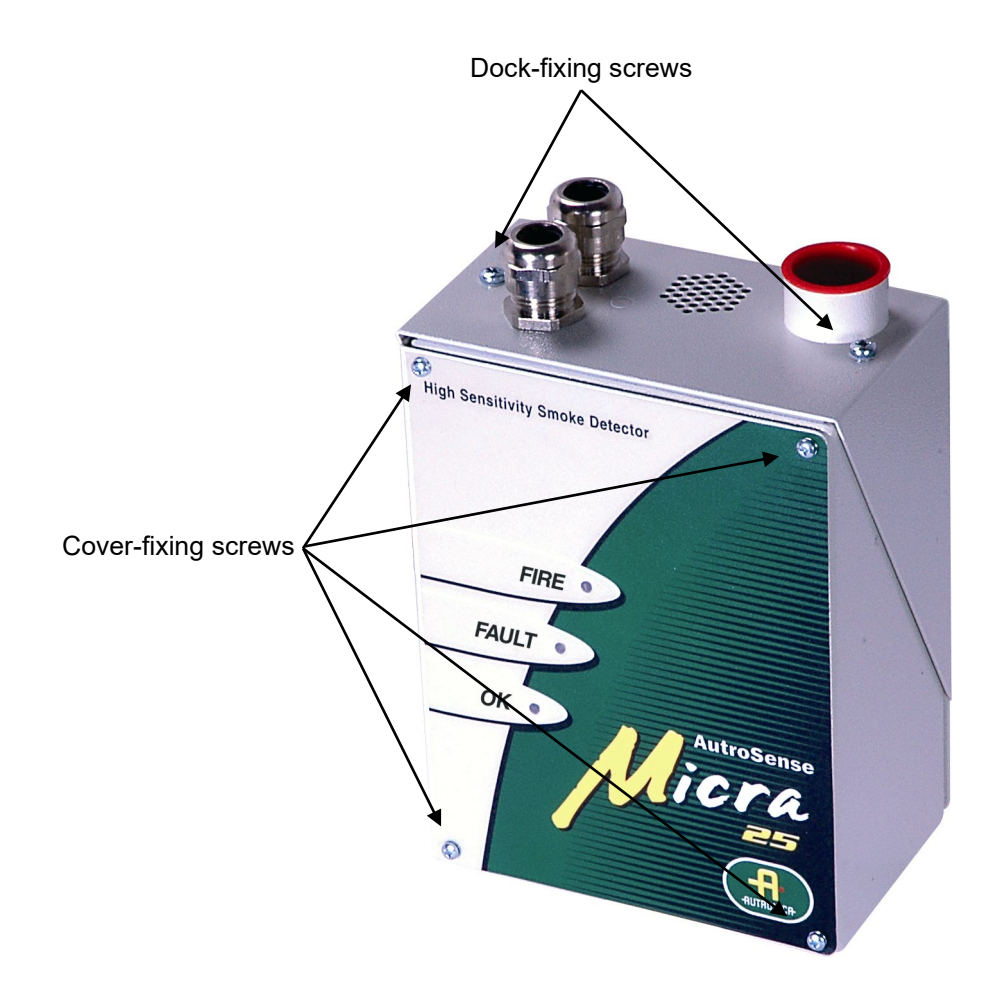

# 8. Interfacing

Because of the flexible nature of the AutroSense Micra 25 detector and the many possible configurations, there are many options for interfacing the detectors to the fire panel. These include many third party interfaces available from various manufacturers. Because of this, it is not possible to give a complete list of all interfacing methods but the following pages will give details of the most common methods that are likely to be used.

#### 8.1 Setting the detector address

In order to identify itself to the PC command module or fire panel, each detector needs to have a unique address ranging from 1 to 127. The detector address is simply set on the red DIPswitch SW1 at the top left of the opened detector on the main circuit board. The switch settings are on for 1 and off for 0, and the detector address is set as a 7-bit binary code (switch 8 equates to a value of 128 and so is outside

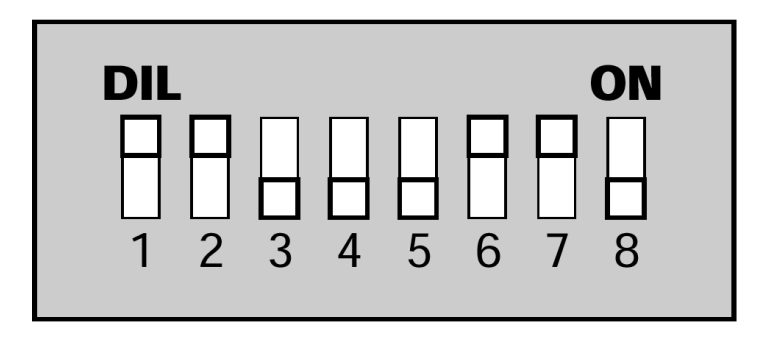

the usable address range).

The address equates to 01100011 in binary, or  $(1 \times 1) + (1 \times 2) + (0 \times 4) + (0 \times 8) + (0 \times 16) + (1 \times 32) + (1 \times 64) + (0 \times 128) = 99$ . The full range of available addresses and their relevant switch settings are included in this handbook.

### 8.2 Connection to AutroSafe

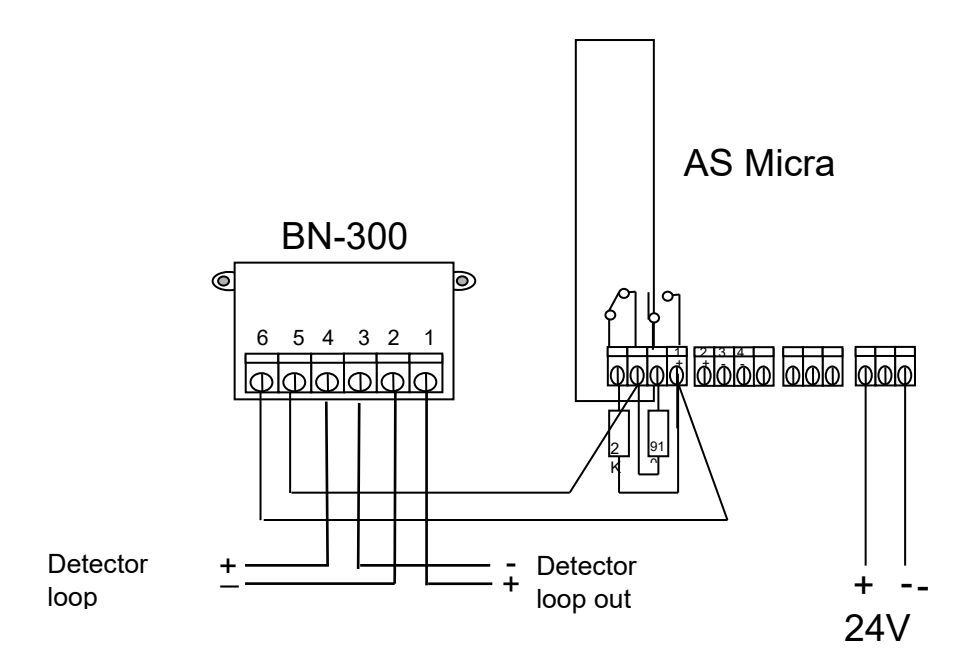

## 8.3 Connection to BS-systems

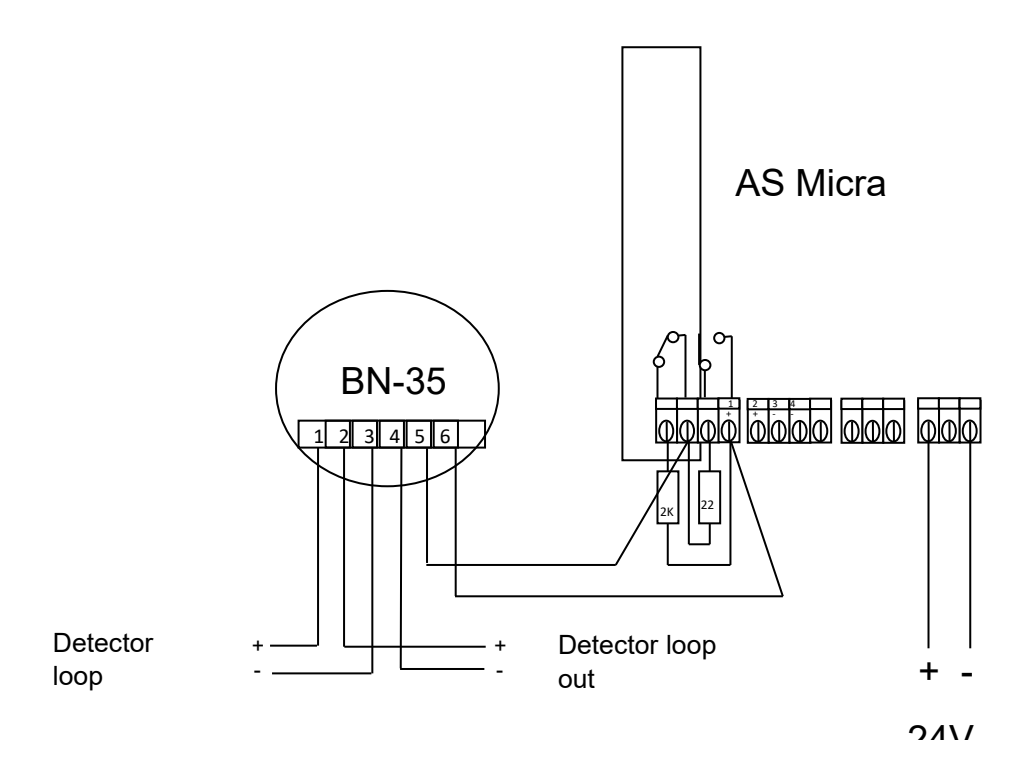

Installation handbook, High sensitivity aspirating smoke detector AutroSense Micra 25, Doc-1004729-3, 2023-06-20, Autronica Fire and Security

## 8.4 Connecting to a PC

To connect a single stand-alone detector to a PC, connect the PC's serial port directly to the detector's 9-way RS-232 port. Connections for this cable are shown below.

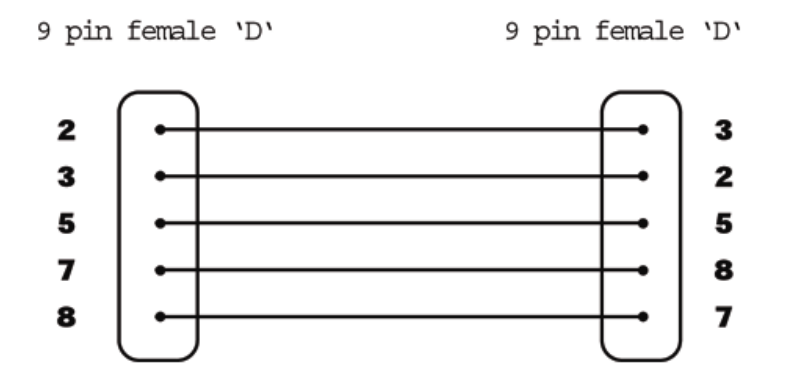

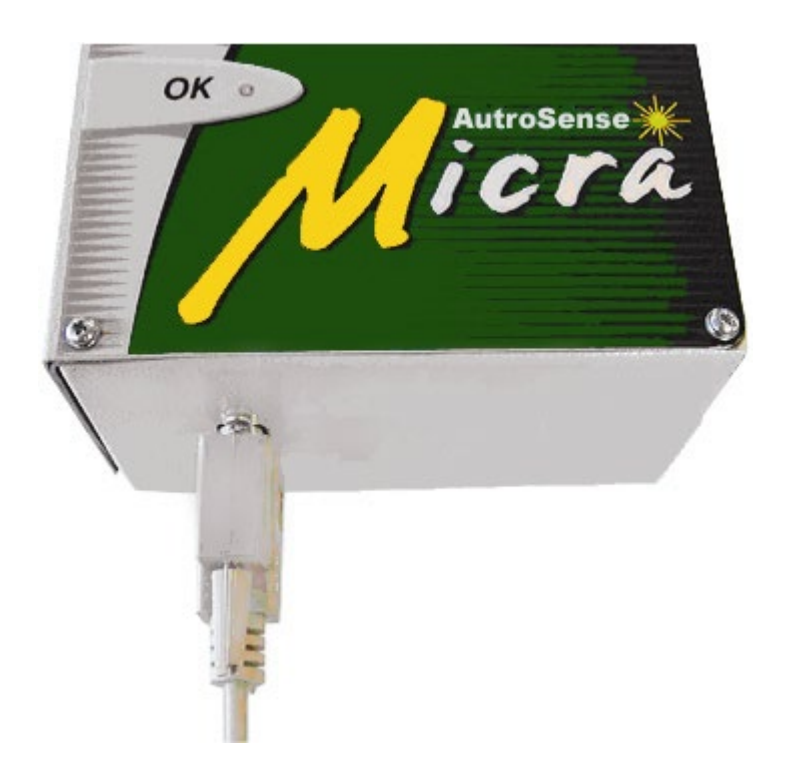

# 9. Event log

An event is defined as

- A change to any programmed function
- A signal received from an external controller such as the remote software, APIC or SenseNET
- A detector output level meeting or exceeding the Pre-Alarm, Aux, Fire 1or Fire 2 alarm thresholds
- · A fault condition such as a flow or separator fault
- Start of day/night operation
- Demonstration mode start/stop
- FastLearn start/stop
- Power on or off

The detector stores an internal log of the last 200 events, and this can either be viewed on a PC screen or downloaded to disk by use of the remote control software.

When the event log is full (200 events are stored) and a new event occurs, the oldest event in the log is deleted (First-In, First-Out).

To download the event log, connect a PC to the detector serial port and run the remote software. Either select the menu options "View  $\rightarrow$ 

| - Remote control software       |                          | - 🗆 × |
|---------------------------------|--------------------------|-------|
| <u>File View Remote Options</u> | Help                     |       |
|                                 | 🖺 🕂 🔯 💼 🥵 🧷 Detector 001 | •     |

Event log" or click on the event log symbol as indicated below.

The following screen appears:

| Ľ | vent logs    | l in the second second s |        | <u>×</u>                   |
|---|--------------|----------------------------------------------------------------------------------------------------|--------|----------------------------|
|   |              |                                                                                                    |        |                            |
|   | Date         | Time                                                                                                    | Device | Event                      |
|   | 23/11/2001   | 10:54                                                                                                    | 001    | Pre-Alarm                  |
|   | 23/11/2001   | 10:50                                                                                                    | 001    | Pre-Alarm                  |
|   | 23/11/2001   | 10:05                                                                                                    | 001    | Fire 1                     |
|   | 23/11/2001   | 10:04                                                                                                    | 001    | Aux                        |
|   | 23/11/2001   | 10:04                                                                                                    | 001    | Pre-Alarm                  |
|   | 23/11/2001   | 10:03                                                                                                    | 001    | Flow setup end             |
|   | 23/11/2001   | 10:03                                                                                                    | 001    | FastLearn end              |
|   | 23/11/2001   | 10:03                                                                                                    | 001    | Functions downloaded       |
|   | 23/11/2001   | 10:02                                                                                                    | 001    | Demo mode                  |
|   | 23/11/2001   | 10:02                                                                                                    | 001    | Functions downloaded       |
|   | 23/11/2001   | 10:01                                                                                                    | 001    | Flow setup                 |
|   | 23/11/2001   | 10:00                                                                                                    | 001    | FastLearn start            |
|   | 23/11/2001   | 10:00                                                                                                    | 001    | Power-up                   |
|   | 23/11/2001   | 09:11                                                                                                    | 001    | IDetector Flow             |
|   | 23/11/2001   | 09:11                                                                                                    | 001    | Day start                  |
|   | 23/11/2001   | 09:01                                                                                                    | 001    | Fire 1                     |
|   | 23/11/2001   | 09:01                                                                                                    | 001    | Aux 🗾                      |
|   | Detector 001 | •                                                                                                    |        | Time 11:52 Date 23/11/2001 |
|   | Open         | Save A                                                                                                    | IS     | Print Filter Close Help    |

Installation handbook, High sensitivity aspirating smoke detector AutroSense Micra 25, Doc-1004729-3, 2023-06-20, Autronica Fire and Security

This shows the time and date of each event stored in the log along with its general description. The buttons at the bottom of the screen allow control over the input and output of the log.

**Open**: opens a previously saved event log. Event logs have the file extension ".evl".

**Save as**: saves the current event log as an .evl file with a user-defined name.

| Event filter    |                     | ×                      |
|-----------------|---------------------|------------------------|
| 🔽 Alarms        | Access code entries | I Power ups            |
| I⊽ Faults       | I Function changes  | I⊽ FastLearn start∤end |
|                 | Function downloads  | I⊽ Flow setups         |
| I Resets        |                     |                        |
| Isolates        |                     |                        |
| 🔽 Tests         |                     | II AII                 |
| C Demonstration | mode                | □ None                 |
|                 | ОК                  | Cancel Help            |

This allows the user to limit the information printed or viewed on the PC screen. For example the user might wish to concentrate on alarm events only. To do this, click on "None", which unchecks all boxes, and then on "Alarms". To tick all the boxes, tick "All".

Any or all of the event categories may be selected or deselected as desired.

# **10.** Commissioning

Before commissioning the detector the local standards of aspirating detection systems must be consulted. These standards differ widely throughout the world and specific advice for the market in one country may not be applicable to another.

Commissioning strategy will initially depend upon the environment in which the detector is installed. For instance, the test for a computer room (which should be a relatively clean environment) would be very different from a flourmill, which would probably have a high level of airborne particulate content.

A widely accepted standard for computer rooms/EDP areas is British Standard BS6266, equipment overheating at a stage well before combustion. To perform the test electrically overload a 1-meter length of PVC insulated wire of 10/0.1mm gauge for one minute using an appropriate power supply. The detector has two minutes from the end of the wire burn to give an alarm indication.

#### **10.1 Commissioning checklist**

The following brief checklist allows quick setup of the detector. This procedure will be adequate for most standard installations.

- Before powering up the detector, visually check all cabling to ensure correct connection. If wire identification is not immediately clear (e.g. by use of different coloured wires or wire identification sleeves) an electrical check should be made. Any damage caused by misconnection of the detector is not covered by warranty.
- Power up the unit and connect to a PC and set the address switches on the detector board and APIC board if applicable.
- Verify that the time and date are correct.
- Set an appropriate alarm factor for the protected environment. The detector will perform a FastLearn for the new alarm factor.
- Whilst the detector is still in FastLearn mode set the detector into demonstration mode. NB: Aerosol-type synthetic smoke sources should not be used to test the response of the detector as these may leave acidic residues which could cause damage to the unit.
- Wait for the FastLearn to finish and the flashing OK LED indicator will finish and perform any necessary smoke tests, ensuring that

the detector reacts appropriately, and let the smoke fully dissipate.

Perform another FastLearn, this time not putting the detector into demonstration mode. The detector will generate no alarms during the 15 minute FastLearn period, and after this the detector will operate at a reduced sensitivity for 24 hours whilst ClassiFire acclimatises to the protected environment and sets up appropriate day and night sensitivity.

# 11. Maintenance

AutroSense Micra 25 is a very low maintenance detection system. If required, external cleaning of the unit should be performed using a damp (not wet) cloth. Do not use solvents as these may mar the front panel label. The only part that may require field replacement during servicing is the dust separator assembly.

The dust separator condition can be checked using the dust separator test in the Miscellaneous tab of the remote software 'Detector settings' screen, which gives a percentage reading of dust separator efficiency. When this level drops to 80% the detector will signal a fault and the dust separator will need replacing. To replace the filter, simply remove the front cover and pull the filter out from the main unit. Slide the replacement filter in so that the 'Direction of flow' arrow printed on the carton duplicates that on the 'Direction of flow' label beside the filter slot.

As dust contained in the dust separators may expose maintenance personnel to a 'Nuisance dust' hazard as defined by the 'Control of Substances Hazardous to Health' (COSHH), it is strongly recommended that suitable masks and protective clothing be worn when changing filters. Used separators are not intended for re-use and should be disposed of.

### **11.1 Diagnostics**

The remote control software includes a diagnostic function, which carries out a number of checks to verify the correct functioning of the detector. A good time to run these tests is as a part of planned maintenance. To call up diagnostic mode, select the menu options

| 🔜 Remote control software                     |    |   |              |   |
|-----------------------------------------------|----|---|--------------|---|
| <u>File View R</u> emote <u>Options H</u> elp |    |   |              |   |
|                                               | FQ | ? | Detector 001 | • |

"View  $\rightarrow$  Diagnostics" or click on the symbol indicated below.

The following message will then appear on the screen:

1

| Scanning 0% | × |
|-------------|---|
| Detector 1  |   |
|             |   |
| Cancel      |   |

The software will then scan the loop for up to 127 detectors. For a single detector, wait until the first detector has been identified and the window indicates that it is scanning for detector 2, and then press the Cancel button.

The following window appears:

| Device          | Version                                | Status                                                         | Detector text                                                                          |
|-----------------|----------------------------------------|----------------------------------------------------------------|----------------------------------------------------------------------------------------|
| Device          | version                                | otatao                                                         | Detector text                                                                          |
| Stratos-Micra   | 1.0                                    | Untested                                                       | Stratos-Micra                                                                          |
|                 |                                        |                                                                |                                                                                        |
|                 |                                        |                                                                |                                                                                        |
|                 |                                        |                                                                |                                                                                        |
|                 |                                        |                                                                |                                                                                        |
|                 |                                        |                                                                |                                                                                        |
|                 |                                        |                                                                |                                                                                        |
|                 |                                        |                                                                |                                                                                        |
|                 |                                        |                                                                |                                                                                        |
|                 |                                        |                                                                |                                                                                        |
|                 |                                        |                                                                |                                                                                        |
|                 |                                        |                                                                |                                                                                        |
|                 |                                        |                                                                |                                                                                        |
|                 |                                        |                                                                |                                                                                        |
|                 |                                        |                                                                |                                                                                        |
|                 |                                        |                                                                |                                                                                        |
|                 |                                        |                                                                |                                                                                        |
|                 |                                        |                                                                |                                                                                        |
|                 |                                        |                                                                |                                                                                        |
|                 |                                        |                                                                |                                                                                        |
| Diagnostics     | Read Relays                            | Save As                                                        | Print Close Help                                                                       |
| 2.139.130000111 |                                        |                                                                |                                                                                        |
|                 | Device<br>Stratos-Micra<br>Diagnostics | Device Version<br>Stratos-Micra 1.0<br>Diagnostics Read Relays | Device Version Status<br>Stratos-Micra 1.0 Untested<br>Diagnostics Read Relays Save As |

 Click on the list entry to highlight it and click on the "Diagnostics..." button. The software will then commence the system tests. During the "Aspirator and flow" test, the detector fan will suddenly slow down, but this is a normal part of the test and no cause for alarm.

When the test has finished and no problems have been found, the following screen appears:

| Diagnostics |               |      |         |         |       |             | ×    |
|-------------|---------------|------|---------|---------|-------|-------------|------|
| Address     | Device        |      | Version | Status  |       | Detector te | ×t   |
| 1-001       | Stratos-Micra |      | 1.0     | 0k      |       | Stratos-Mic | ra   |
|             |               |      |         |         |       |             |      |
|             |               |      |         |         |       |             |      |
|             |               |      |         |         |       |             |      |
|             |               |      |         |         |       |             |      |
|             |               |      |         |         |       |             |      |
|             |               |      |         |         |       |             |      |
|             |               |      |         |         |       |             |      |
|             |               |      |         |         |       |             |      |
|             |               |      |         |         |       |             |      |
| 1           |               |      |         |         |       |             |      |
| Scan        | Diagnostics   | Read | Relays  | Save As | Print | Close       | Help |

If any problems were found during the diagnostic tests, the nature of the fault will be indicated in the "Status" column.

Scan: Reads in the status of all connected detectors.

**Read button:** This brings up a display of the detector output and flow rate which updates in real time.

**Relays:** Brings up a screen allowing the function of the volt-free 'Fire' and Fault LEDs to be tested with the aid of a continuity meter or other tester. The Fire relay contacts are open in normal operation and will close on test. The Fault relay contacts operate on a 'Fail-safe' basis and are held closed in normal operation. They will therefore open on test.

**Save as:** Saves the summary list of scanned detectors and their status as a text (.txt) file.

Print: Prints the summary list to a connected printer.

# **12. Troubleshooting**

### **12.1 Nuisance alarms occur too often**

- Check that the ClassiFire alarm factor setting is appropriate for the normal working environment of the protected area.
- Check that the detector is not in Demonstration mode. This can be ascertained by viewing the event log, and checking that the entry Demo mode has a higher log entry number than the most recent FastLearn start and FastLearn end entries. Remember that the log entries are in reverse order, with the most recent entries appearing first. If the log shows that Demonstration mode was invoked during the last FastLearn period, start a new FastLearn and allow it to complete its 24-hour cycle.
- From the event log, check that 24 hours have elapsed since the last FastLearn end entry.
- Check that day-night switchover times are appropriately set to reflect active and non-active periods.

## 12.2 Elevated smoke levels do not generate alarms

- Check that detector is not Isolated or in FastLearn (if isolated, the Fault light will be lit)
- Check that the detector sampling points are in the smoke stream
- Check that the correct ClassiFire alarm setting has been set
- Check that the detector has either had a 24-hour learning period or that it has been placed in demonstration mode.

#### 12.3 Low mean output

Check that the filter does not require changing and that the air plenum chamber is clean. The chamber may become clogged when, for example, heavy building activity has occurred near the sampling pipes. If so, the chamber may require factory service. The detector is not designed to handle large quantities of coarse debris and dust.

### 12.4 Detector sensitivity varies over time

There are many reasons why particle densities may vary, and the ClassiFire system automatically compensates for this in order to replace the likelihood of nuisance alarms due to normal variations in background smoke density. Within limits set by the ClassiFire alarm factor, this is a normal part of the detector's working.

## 12.5 Flow fault errors

- These occur when the airflow rate into the detector is outside the pre-programmed limits. As the detector 'learns' the flow setup from the initial installation, this usually means that there has been some change in conditions. A Flow high fault may indicate that a sampling pipe is damaged, and a Flow low fault may indicate that the pipe has been blocked, e.g. by nearby building operations.
- If the detector input is sampled from one area and the exhaust is in another area with different pressure (e.g. the detector is in a roof space and sampling from an enclosed room), this may lead to flow faults. In this case it would be necessary to lead a pipe from the exhaust to the protected area to ensure normal flow. This will require the detector to be installed using the piped exhaust docking station.

#### 12.5.1 "Low Flow" error messages

- Check that the pipe giving the error is not blocked
- Check that the low flow fault threshold is not set too high

#### 12.5.2 "High Flow" error messages

- Check that the pipe is pushed home into the inlet and is not broken or cracked
- Check that installed pipe work is fitted with an end cap. PipeCAD ® pipe modeling software prompts the use of appropriate end caps. Open bore pipes are not recommended.
- Check that the high flow fault threshold is not set too low

# 13. Dos and Don'ts

## 13.1 Do

- Ensure that the ClassiFire alarm factor is appropriately set.
- Ensure that cables are correctly connected before powering up by use of cable identifiers or electrical continuity checks. Incorrect connection could damage the detector.
- Ensure that cable of an appropriate approved type is used for interconnection.
- Place sampling points so that the detector will be able to detect smoke at the earliest opportunity.
- Ensure that the detector exhaust is in an area with the same atmospheric pressure as the sampling pipes, either by placing the detector physically in the protected area or by leading a pipe from the detector exhaust to the protected area.
- Ensure that the environment of the protected area is within the environmental operating parameters of the detector (temperature 10 to 60°C, (humidity 0-90%, non-condensing).

# 13.2 Don't

- Forget to set the appropriate ClassiFire alarm factor for the area to be detected.
- Forget to set the detector address switches correctly when used in a network.
- Site detectors in damp or exposed areas.
- Remove or connect boards when the detector is powered up.
- Connect internal 0 volt terminals to local earth.
- Attempt to re-use dust separator cartridges once removed.
- Attempt to adjust or alter detector settings other than via the userprogrammable functions. In particular, the setting up of the laser is a precision task, and once set up the potentiometers should be left alone. If it is suspected that the laser alignment has shifted (e.g. after dropping the detector), it should be returned to us for recalibration.
- Place the detector near high power RF sources.
- Operate the detector with the front cover removed, or with one or more of the cover fixing screws loose or missing.

# 14. Specification

| SELV rating (EN 60950)               | Class III                                           |  |  |  |  |
|--------------------------------------|-----------------------------------------------------|--|--|--|--|
| Supply Voltage                       | 21.6V - 26.4V DC PSU Type: conforming to EN<br>54-4 |  |  |  |  |
|                                      | Electrical safety complies with BS EN 610190-1      |  |  |  |  |
| Size (mm)                            | 140W x 215H x 85D                                   |  |  |  |  |
| Weight                               | 1.7 kg with docking station                         |  |  |  |  |
| Operating temperature range          | 0 to +60°C                                          |  |  |  |  |
|                                      | 0 - 90% Non condensing                              |  |  |  |  |
| Operating humidity range             | BS EN 61010-1 Pollution degree 1                    |  |  |  |  |
|                                      | BS EN 61010-1 Installation Cat. II                  |  |  |  |  |
| Sensitivity range (%Obs/m)           | Min = 25% Max = 0.03% FSD                           |  |  |  |  |
| Maximum sensitivity resolution       | 0.0015 % obsc./m                                    |  |  |  |  |
| Detection principle                  | Laser light scattering mass detection               |  |  |  |  |
| Particle sensitivity range           | 0.0003µm to 10µm                                    |  |  |  |  |
| Current consumption                  | 250mA                                               |  |  |  |  |
| Relay contact rating                 | 500mA @ 30V                                         |  |  |  |  |
| Maximum sampling nine length         | 50 meters total in still air                        |  |  |  |  |
|                                      | 25 meters total in moving air                       |  |  |  |  |
| Sampling pipe inlets                 | 1                                                   |  |  |  |  |
| Sampling pipe internal diameter      | 15-25mm                                             |  |  |  |  |
| Alarm levels                         | 4 (Fire 2, Fire 1, PreAlarm and Aux)                |  |  |  |  |
|                                      | 1 relay as standard, others available               |  |  |  |  |
| Chamber service intervals            | Greater than 8 years (depending on environment)     |  |  |  |  |
| Dust separator replacement intervals | Greater than 5 years (depending on environment)     |  |  |  |  |
| Laser lifetime (MTTF)                | Greater than 1000 years                             |  |  |  |  |
| Programming                          | PC via RS-232/RS-485                                |  |  |  |  |
| Data bus cable                       | RS-485 data cable                                   |  |  |  |  |
| Data bus length                      | 1.2 km                                              |  |  |  |  |

This equipment is only to be used in accordance with this specification. Failure to operate the equipment as specified may cause damage to the unit.